# SONY

# スマートフォン用アプリ REC Remoteを使う (レックリモート)

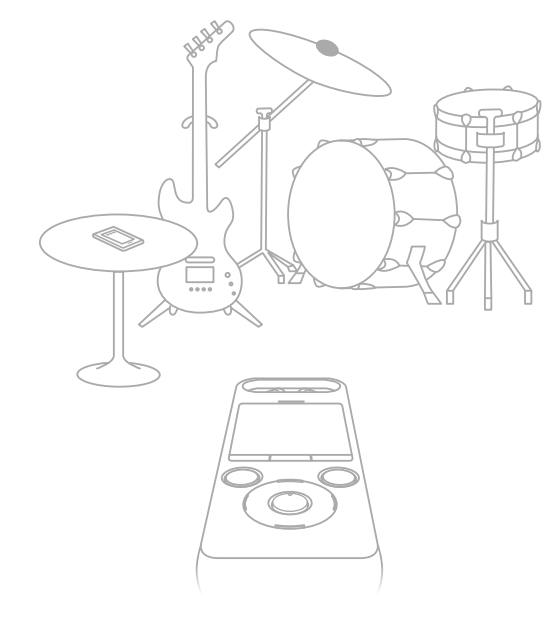

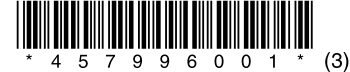

# REC Remoteでできること

REC Remoteをお使いのスマートフォンにインストールしてICレコーダーとBluetooth 接続すると、スマートフォンで以下の操作ができます。

- •録音開始/停止
- 録音レベルの確認/調整
- トラックマークの追加
- 録音設定の変更

### ヒント

• REC Remoteは録音専用のアプリです。再生などの操作および録音時のモニター音には対応していません。録音したファイルを再生する場合は、ICレコーダー本体を操作してくだい。

スマートフォンに保存されている音楽ファイルを聞いたり、ICレコーダーへ転送したりすることはできません。

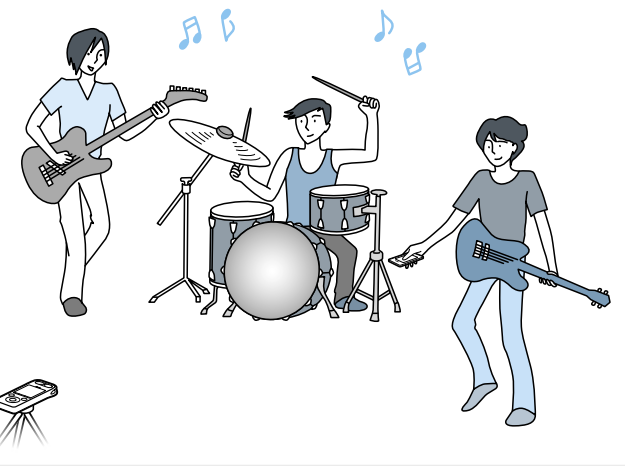

• Bluetooth無線技術では約10 mまでの距離で接続できますが、障害物(人体、金属、壁など)や電 波状態によって接続有効範囲は変動します。

• Bluetooth接続中でも、停止状態で一定時間無操作が続いた場合、ICレコーダーのオートパワー オフ機能が働きます。

オートパワーオフ機能の設定を変更するには、ホームメニュー→「会 各種設定」→「共通設定」 →「オートパワーオフ」を選択し、お好みの設定を選択してください。

スマートフォンのBluetooth設定の方法については、スマートフォンの取扱説明書をご確認ください。

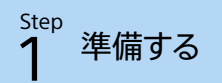

## REC Remoteをスマートフォンにインストールする。

① Google Play™ストアまたはApp Storeで「REC Remote」を検索する。

② 画面の指示に従って、スマートフォンにREC Remoteをインストールする。

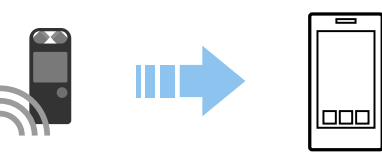

インストール後、初めてREC Remoteを起動すると、「利用条件確認」の画面が表示 されます。 内容を確認し、「同意する」を選択してください。

## 2 スマートフォンとICレコーダーの接続方法を選ぶ。

ICレコーダーと接続するスマートフォンに、NFC機能が搭載されているかを確認してください。搭載されている場合は、Nマーク(ℕ)があります。詳しくは、スマートフォンの取扱説明書をご確認ください。

NFC機能の有無によって、ICレコーダーの接続方法が異なります。

## スマートフォンにNFC機能がない場合

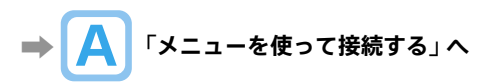

#### スマートフォンにNFC機能がある場合

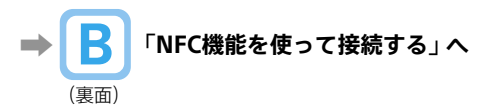

4-579-960-**01**(3)

## ${\overset{\text{Step}}{2}}$ スマートフォンとICレコーダーをBluetooth接続 する

# A メニューを使って接続する

ICレコーダーを操作する。

ホームメニューで、「 REC Remote」→「機器登録(ペアリング)」を選びます。

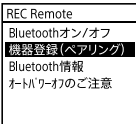

ヒント

Bluetooth機能がオフになっている場合は、「Bluetoothをオンにしますか?」と表示されるので、 「はい」を選びます。

## 2 スマートフォンを操作する。

#### Android™の場合

- Bluetooth機能をオンにする。
- ② REC Remoteを起動する。
- ③表示された画面で、「機器を選択して接続」を選択する。
- ④「ペアリングされたデバイス」画面で、「その他の機器とペアリングする」を選択する。
- ⑤ Bluetooth設定画面で、ICD-SX2000を検索し、互いの機器を登録する。
- ⑥ 戻るボタンで、「ペアリングされたデバイス」画面を表示し、ICD-SX2000を選択する。 ヒント
- Bluetooth設定画面でICD-SX2000が見つからない場合は、画面下部の「機器の検索」を選択して検索してください。
- 「ペア設定リクエスト」画面でパスコード確認のメッセージが表示されますが、そのまま「ペア 設定する」を選択してください。

#### iOSの場合

- ① Bluetooth機能をオンにする。
- Bluetooth設定画面で、ICD-SX2000を検索し、互いの機器を登録する。
- ③ ホームボタンを押して、Bluetooth設定画面を終了し、REC Remoteを起動する。

REC Remoteの操作画面が表示されたら、接続は完了です。 「Step 3 スマートフォンでICレコーダーを操作する」(裏面)へ進んでください。

# $2^{\text{Step}}$ スマートフォンとICレコーダーをBluetooth接続 する

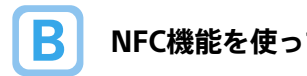

# NFC機能を使って接続する

1 ICレコーダーの雷源を入れる。

- 2 スマートフォンのNFC機能をオンにする。
- 3 スマートフォンでREC Remoteを起動する。
- 4 スマートフォンのNマークとICレコーダーのNマークの位置を合わせ て、タッチする、

スマートフォンの画面に、「ペア設定リクエスト」画面が表示されるまでタッチレ 続けてください。画面が表示されたら、「ペア設定する」を選択してください。

• REC Remoteを起動した状態でタッチしないと、接続はできません。 ペアリングの際、「ペア設定リクエスト」が「通知」に表示される場合があります。「通知」を 表示して「ペア設定リクエスト」をタップし、「ペア設定する」を選択してください。

ヒント

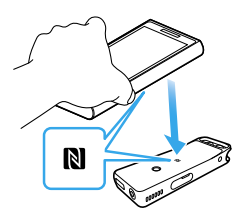

接続がうまくいかないときは次のことを行ってください。 スマートフォンをICレコーダーのNマーク部分の上でゆっ くり動かしてください。

 スマートフォンにケースを付けていると、ペアリングでき ない場合があります。その場合は、ケースを外してください。 それでも接続がうまくいかない場合には、「A」メニュー を使って接続する」を試してください。

#### RFC Remoteの操作画面が表示されたら、接続は完了です。 「Step 3 スマートフォンでICレコーダーを操作する」へ進んでください。

#### NFC機能とは

携帯雷話やICタグなど、さまざまな機器間で近距離無線通信を行うための機能です。指定の場所 に「タッチするだけ」で、簡単にデータ通信ができます。 接続したいNFC機能搭載スマートフォンに、ICレコーダーをタッチするだけで、ペアリングと

Bluetooth接続が行われます。Bluetooth接続の解除や切り換えも同様です。

ີຊົ スマートフォンでICレコーダーを操作する

Bluetooth接続が完了すると、BFC Remoteの画面が表示されます。

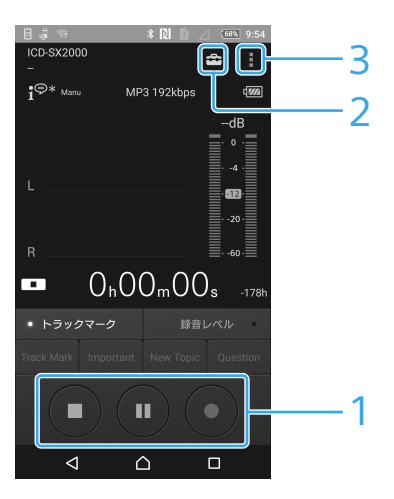

録音操作ボタンで操作する。

● 録音開始、III 録音一時停止、■ 録音停止ができます。

## 2 設定画面を表示する。

← をタッチすると、録音設定やREC Remoteの設定ができます。

## 3 ヘルプを見る。

をタッチすると、REC Remoteのヘルプが表示されます。 操作について詳しく は、ヘルプをご覧ください。

#### ヒント

停止中に Ⅱ 録音一時停止ボタンを押すと、すぐに録音一時停止状態になります。 録音レベルを調整 する時に便利です。

## Bluetooth接続を切断・再接続するには

接続方法 A / B それぞれ、以下の操作を行ってください。

# A スマートフォンにNFC機能がない場合

## 接続を切断するには

ICレコーダーのホームメニューで、「↓RFC Remote → Bluetoothオン/オフ → オ フ」を選びます。 切断されると、
アイコンが消えます。

## 前回使用したICレコーダーに再接続するには

#### Androidの場合

① ICレコーダーのホームメニューで、「 見REC Remote → Bluetoothオン/オフ → オ ン」を選択する。 スマートフォンでRFC Remoteを起動する。 ③表示された画面で「前回の機器に接続」を選択する。

#### iOSの場合

① ICレコーダーのホームメニューで、「↓ REC Remote」→「Bluetoothオン/オフ」→「オ ン」を選択する。 iPhoneのBluetooth設定画面で、ICD-SX2000を選択する。 ③ iPhoneでRFC Remoteを起動する。

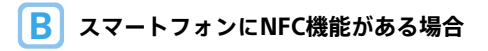

## 接続を切断するには

再度、スマートフォンのNマークとICレコーダーのNマークの位置を合わせてタッチし ます。 切断されると、ICレコーダーの画面に「切断しました」というメッセージが表示されま d.

## ICレコーダーに再接続するには

「Step 2 スマートフォンとICレコーダーをBluetooth接続する」の「BNFC機能を使っ て接続する」と同じ操作を行います。

#### ICレコーダーを登録できない。 (ペアリングできない)

 ICレコーダーとスマートフォンの距離 が離れています。 Bluetooth接続ができる距離(1 m以 内)で登録(ペアリング)を行ってくだ さい。

#### Bluetooth接続ができない。

- ・
   電源が入っていません。
   |(レコーダーおよび接続するスマート フォンの電源を入れ、Bluetooth機能 が有効になっていることを確認してく ださい。
- ・
   部池残量が少なくなっています、また
   は雷池残量がほとんどありません。 ICレコーダーを起動中のパソコンか ACアダプター(別売)で充電してくだ さい。
- ICレコーダーまたは接続するスマート フォンで、設定の初期化やメモリーの 初期化などが行われたことにより、登 録(ペアリング)情報が削除されまし t-. 再登録(ペアリング)し直してくださ L١.

 ●ICレコーダーとスマートフォンの距離 が離れすぎています。 |(レコーダーとスマートフォンの距離 が遠いと、Bluetooth接続ができな かったり途切れたりすることがありま す。ICレコーダーとスマートフォンを なるべく離さないでご使用ください。

#### NFC接続ができない。

- 電源が入っていません。 ICレコーダーの電源がオンになってい ることを確認してください。
- RFC Remoteを起動していません。 NFC接続するためには、必ずスマート フォンでREC Remoteを起動した状態 でタッチしてください。
- スマートフォンの画面ロックを解除し てください。
- スマートフォンのNFC機能がオフに なっています。 接続するスマートフォンによっては、 NFC機能や電源をオンにする必要があ ります。 詳しくは、スマートフォンの取扱説明 書をご確認ください。